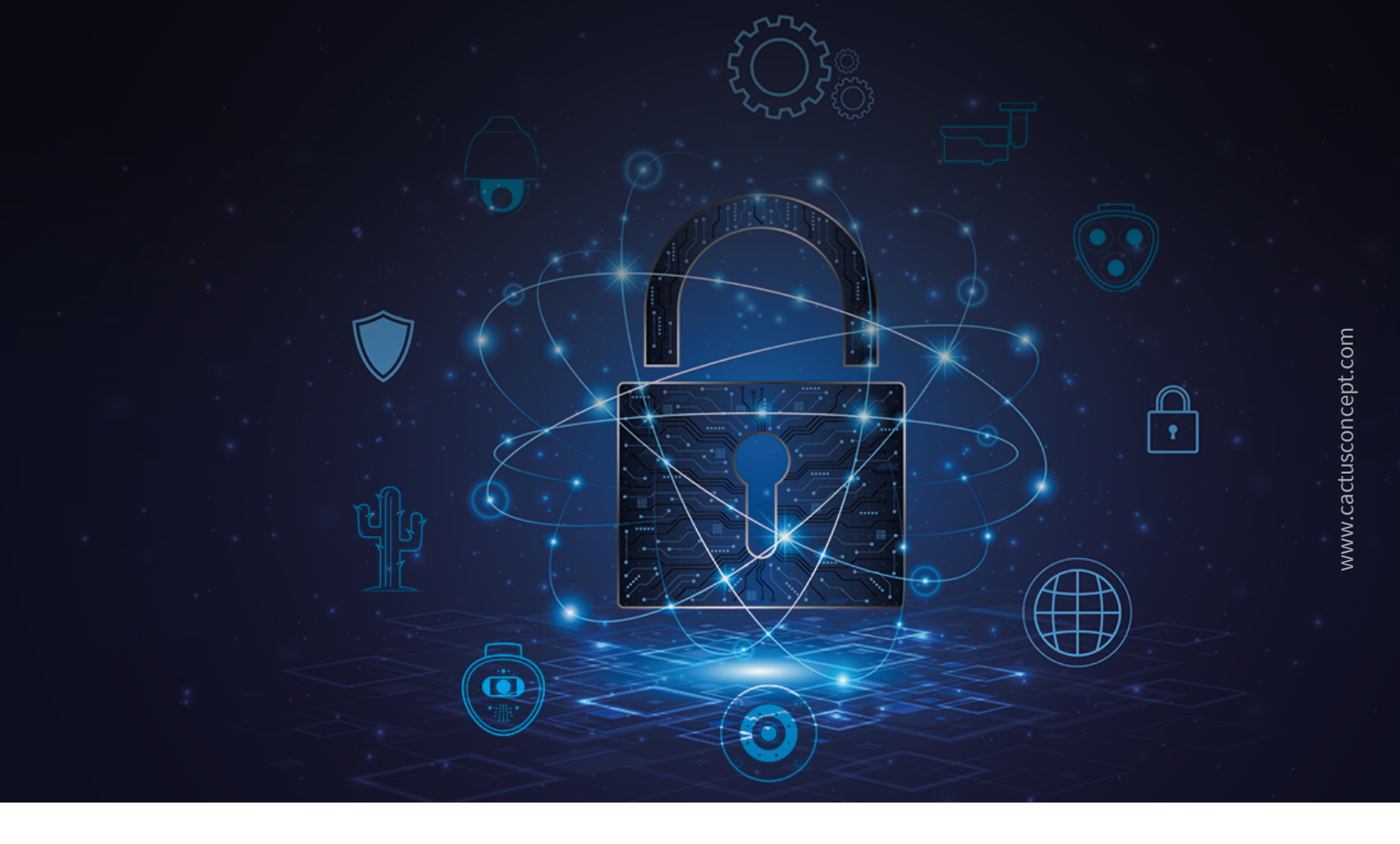

# Guida alla sicurezza informatica

# Come proteggere il sistema di videosorveglianza MOBOTIX

Telecamera • VMS • NAS

© MOBOTIX AG • www.mobotix.com • 09/2024 Guida alla sicurezza informatica

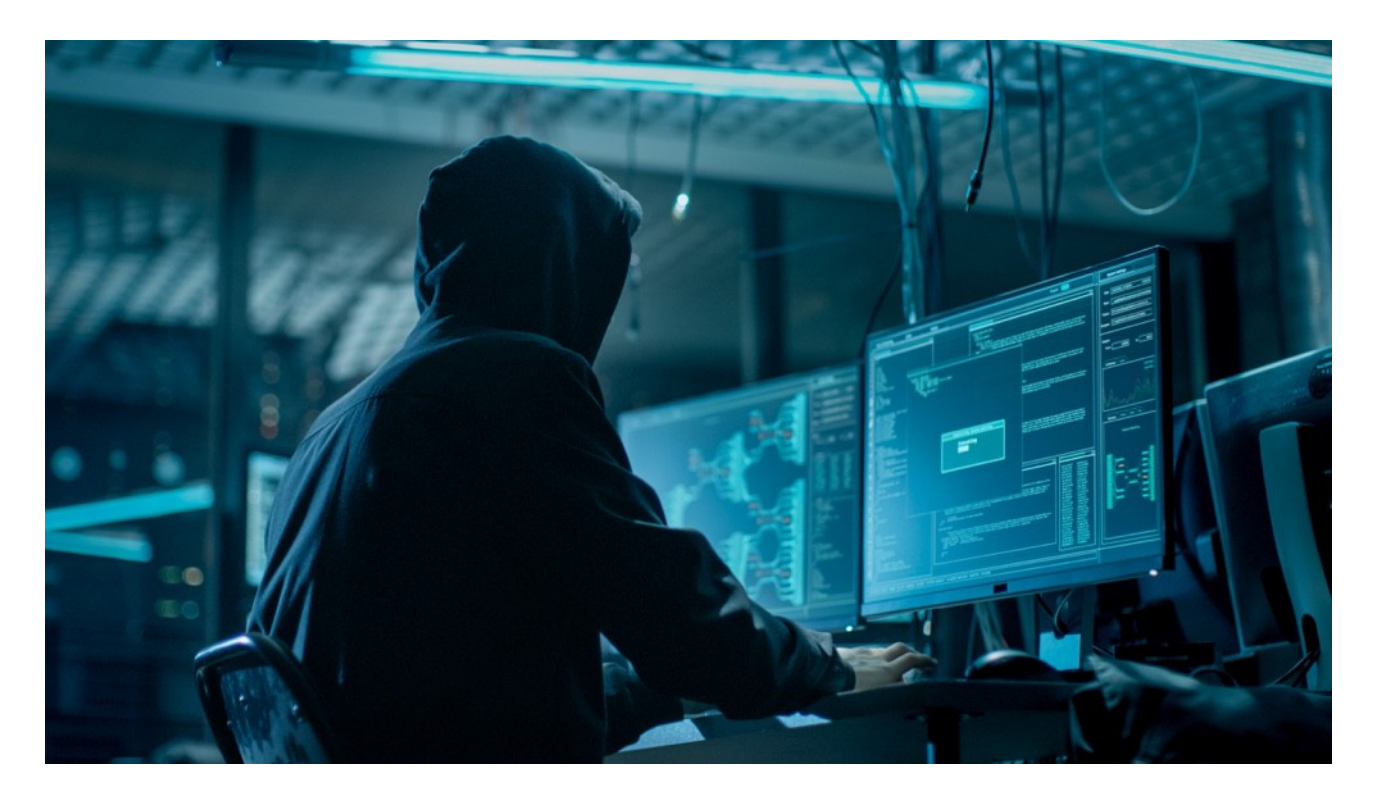

#### Informazioni sulla guida

Gli attacchi informatici contro i dispositivi hardware e software connessi a Internet costituiscono una crescente minaccia. Negli ultimi anni gli aggressori puntano soprattutto a sfruttare gli anelli più deboli del perimetro di sicurezza per accedere ad applicazioni critiche e a dati sensibili.

La tecnologia di videosorveglianza è divenuta una componente fondamentale della sicurezza che spesso include una rete aziendale condivisa: ne consegue che gli attacchi informatici diretti si focalizzano sempre più frequentemente sui dispositivi di videosorveglianza. A fronte di questa tendenza, MOBOTIX ha progettato una serie di **strumenti e funzionalità integrate** ache permettono agli esperti di sicurezza IT di configurare ciascun dispositivo come una parte di un strategia a più livelli per la sicurezza informatica.

Questi strumenti, qualora utilizzati in combinazione con altri componenti per la sicurezza, come firewall e segmentazione di rete, sono in grado di ridurre la superficie di attacco dei dispositivi MOBOTIX, offrendo a utenti e amministratori una politica sicura per gli accessi.

La guida fornisce consigli pratici sulle modalità di configurazione dei dispositivi MOBOTIX per ottenere la massima protezione dagli attacchi informatici, oltre a informazioni relative alla creazione di un'infrastruttura di videosorveglianza sicura.

**Nota:** il presente documento intende fornire all'amministratore una panoramica completa di tutte le misure destinate a proteggere il sistema MOBOTIX. Per quanto riguarda la singola applicazione, anche al fine di evitare inutili riconfigurazioni, potrebbe non essere necessario eseguire tutte le procedure illustrate in questa guida.

**Informazioni gernerali**: MOBOTIX non si assume alcuna responsabilità per errori tecnici, di stampa oppure omissioni.

**Copyright:** tutti i diritti riservati. MOBOTIX, il logo di MOBOTIX AG e MxAnalytics sono marchi commerciali di MOBOTIX AG registrati nell'Unione Europea, negli Stati Uniti e in altri paesi. © MOBOTIX AG 2024

### **Configurazione della telecamera**

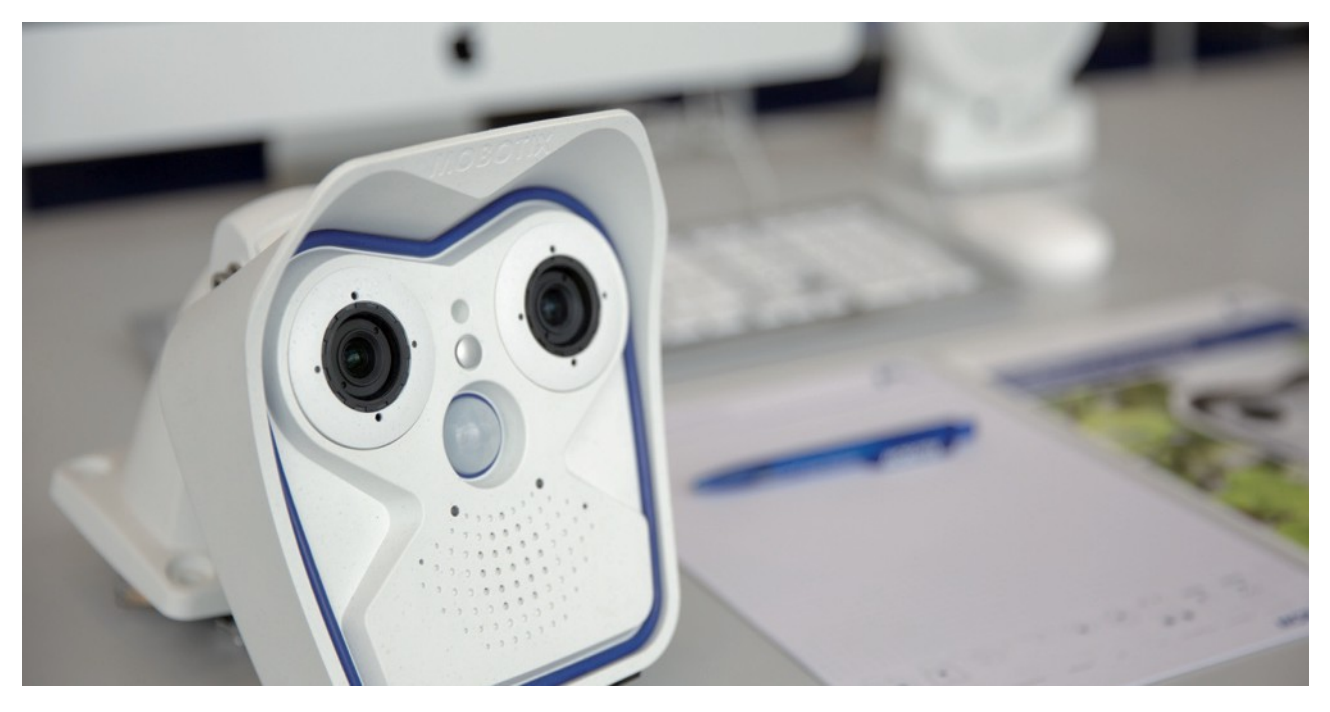

#### 1. Mantenere aggiornato il firmware delle telecamere

Il firmware MOBOTIX può essere scaricato gratuitamente dal nostro sito web: <u>www.mobotix.com > Supporto ></u> <u>Download Center</u>

Per avere istruzioni su come proseguire, consultare la guida compatta disponibile in: <u>www.mobotix.com > Supporto</u> <u>> Download Center > Documentazione > Opuscoli e Istruzioni > Istruzioni compatte > Mx\_CG\_FirmwareUpdate.pdf</u>

#### 2. Ripristinare la configurazione ai valori predefiniti impostati in fabbrica

Admin Menu > Configurazione > Reimposta la configurazione alle impostazioni di default

| Manu                                            |             | mx10-24-47-126 Administration Overview                                                                                                    |      |
|-------------------------------------------------|-------------|----------------------------------------------------------------------------------------------------|------|
| Record                                          |             |                                                                                                    | 1151 |
| le an MOBOTIX c26 mx10-24-47-126 Administration | Overview    |                                                                                                    | 00   |
| iG on                                           |             | General Network Client Settings (for experts)                                                                                                  | _    |
| G off                                           |             | OpenVEN Client Settings                                                                                                    |      |
| MxMessa                                         | geSystem    | Network Distribution of Messages                                                                                                    |      |
| Slink                                           |             | Message Profiles for Action Groups                                                                                                    |      |
| ound                                            | Storage     | Storage on External File Server / Flash Device                                                                                                 |      |
| Event -                                         |             | Storage Failure Detection                                                                                                    |      |
| List Logos and Imag                             | e Profiles  | Manage Image Files                                                                                                    |      |
| tcher                                           |             | Logo Profiles     Image Profiles                                                                                                    |      |
|                                                 |             |                                                                                                    |      |
| Transf                                          | er Profiles | E-Mail Profiles                                                                                                    |      |
| Pan                                             |             | IP Notify Profiles                                                                                                    |      |
| Audio and VoIP                                  | Telephony   | Speaker and Microphone                                                                                                    |      |
| Image                                           |             | Manage Audio Messages     Sound Profiles for playing back audio files                                                                          |      |
| ave on                                          |             | SIP Server Settings for configuring integrated SIP server     SIP Client Settings for VoIP telephony                                           |      |
| we off                                          |             | Outgoing Calls Settings     Incoming Calls Settings                                                                                            |      |
|                                                 |             | <u>RTP Pager</u>                                                                                                    |      |
| Camera Adm                                      | inistration | Time & Date                                                                                                    |      |
|                                                 |             | LED Setup     Time Tables for arming and services                                                                                              |      |
|                                                 |             | <ul> <li>Time Tasks for image transfer and other jobs</li> <li>Integration Protocols for video streaming (RTP server configuration)</li> </ul> |      |
|                                                 |             | Betail Configuration                                                                                                    |      |
| Cor                                             | figuration  | Store current configuration permanently (to flash)                                                                                             |      |
|                                                 |             | Reset configuration to factory defaults<br>• Bestore last stored configuration from flash                                                      |      |
|                                                 |             | Load configuration from local computer     Save current configuration to local computer                                                        |      |
|                                                 |             | Show current configuration (raw version)     Edit configuration file (for experts)                                                             |      |
|                                                 |             | <u>Manage</u> other cameras                                                                                                    |      |
| Syste                                           | em Update   | Update System Software                                                                                                    |      |
| Gen                                             | eral Tasks  | <u>Reboot</u> the camera                                                                                                    |      |
|                                                 |             |                                                                                                    |      |

#### 3. Modificare la password amministratore predefinita

| MOBOTIX M16 mx10-22-7-12 Users and Passwords |             |          |                  |               |  |  |
|----------------------------------------------|-------------|----------|------------------|---------------|--|--|
| User                                         | Group       | Password | Confirm Password | Remark/Action |  |  |
| admin                                        | admins ᅌ    | •••      | •••              | Remove        |  |  |
|                                              | undefined ᅌ |          |                  |               |  |  |

Admin Menu > Sicurezza > Utenti e password

È sempre necessario cambiare la password predefinita "meinsm" la prima volta che si richiama la telecamera.

Una volta terminato di configurare utenti, password e gruppi, memorizzare le impostazioni nella memoria permanente della telecamera. In caso contrario, la configurazione modificata verrà utilizzata solamente fino al riavvio successivo della telecamera. Selezionare il pulsante Close posto nella parte inferiore della finestra di dialogo che richiede automaticamente se si desidera memorizzare la nuova configurazione nella memoria permanente della telecamera.

Conservare le informazioni sulle password in un luogo sicuro. Prestare particolare attenzione a conservare la password di almeno un utente del gruppo admin. Senza la password non è più possibile accedere alla telecamera come amministratore e non vi è alcuna possibilità di aggirare la procedura. È impossibile anche richiamare la password da una configurazione salvata in modo permanente.

Come creare una password sicura:

- Usare 8 o più caratteri (fino a 99)
- Usare almeno un carattere maiuscolo
- Usare almeno un carattere minuscolo
- Usare almeno un numero
- Usare almeno un carattere speciale: ! " # \$ % & ' ( ) \* + , . / : ; <=>? @ [ \ ] ^ `{|} ~
- Evitare parole e date comuni

**Politica di reset delle password:** Se la password amministratore non è più disponibile, la telecamera deve essere reimpostata tramite MOBOTIX a pagamento!

#### 4. Creare diversi gruppi di utenti con diversi diritti utente

#### Admin Menu > Sicurezza > Utenti e password

In linea generale, non tutti gli utenti necessitano degli stessi diritti. È possibile creare fino a 25 diversi gruppi di utenti nella pagina Admin Menu > Group Access Control List.

#### 5. Creare utenti differenti e assegnarli ai gruppi corretti

#### Admin Menu > Sicurezza > Utenti e password

Si consiglia di creare sempre un utente per ciascuna persona che disponga dell'autorizzazione per accedere alla telecamera. È possibile creare fino a 100 utenti. Le operazioni eseguite dagli utenti autorizzati sono tracciate nel file di registro del server Web: ciò contribuisce a definire "chi ha fatto cosa" in caso di controversie.

Fare riferimento alle indicazioni precedenti sulla creazione di password sicure.

#### 6. Disabilitare l'accesso pubblico

Admin Menu > Sicurezza > Elenchi ACL di gruppo

| n 🔶 MOBOTIX M16 mx10-22-7-12 Group Access Control Lists |         |               |           |               |        |                 |                          |       | <b>?</b> ()    |                |                 |
|---------------------------------------------------------|---------|---------------|-----------|---------------|--------|-----------------|--------------------------|-------|----------------|----------------|-----------------|
|                                                         | Browse  | er Scr        | een / Vie | w             |        | MxMC &          | MxMC & VMS Configuration |       |                |                |                 |
| Access Rights                                           | Guest   | Live          | Player    | MultiView     | PDA    | Event<br>Stream | HTTP<br>API              | Admin | Image<br>Setup | Event<br>Setup |                 |
| Public Access                                           |         |               |           |               |        |                 |                          |       |                |                | Disable all     |
| Groups                                                  |         |               |           |               |        |                 |                          |       |                |                | Remove<br>Group |
| admins                                                  |         |               |           |               |        |                 |                          | 1     | <b>~</b>       | <b>v</b>       |                 |
| es_admins                                               |         |               |           |               |        |                 |                          |       |                |                |                 |
| es_guests                                               |         |               |           |               |        |                 |                          |       |                |                |                 |
| es_users                                                |         |               |           |               |        |                 |                          |       |                |                |                 |
| www_guests                                              |         |               |           |               |        |                 |                          |       |                |                |                 |
| www_users                                               |         |               |           |               |        |                 |                          |       |                |                |                 |
|                                                         |         |               |           |               |        |                 |                          |       |                |                |                 |
| Open Users and Pa                                       | assword | <u>s</u> to m | anage u   | sers and to a | assign | groups.         |                          |       |                |                |                 |

L'accesso pubblico, se attivato, consente di accedere a specifiche funzionalità della telecamera senza autenticazione. Si consiglia di disattivare l'accesso pubblico al fine di evitare che utenti non autorizzati possano visualizzare il video live e le registrazioni della telecamera o persino controllare la telecamera (ad esempio, modificare la configurazione o eseguire operazioni).

#### 7. Attivare l'elenco per il controllo degli accessi IP

Admin Menu > Sicurezza > Controllo dell'accesso a livello IP

| 🏫 🔶 МОВОТІХ          | c26 mx10-24-47-126 IP-Leve                                                 | Access Control                                            | <b>?</b> () |  |  |  |  |  |
|----------------------|----------------------------------------------------------------------------|-----------------------------------------------------------|-------------|--|--|--|--|--|
| Access Control Con   | Access Control Configuration                                               |                                                           |             |  |  |  |  |  |
| WARNING: A faulty a  | WARNING: A faulty access configuration may render the camera inaccessible! |                                                           |             |  |  |  |  |  |
| Access Control       | Enabled ᅌ                                                                  | Enable or disable Access Control.                         |             |  |  |  |  |  |
| Access Rules for All | ow                                                                         |                                                           |             |  |  |  |  |  |
| Mode                 | IP Address/Subnet/Domain                                                   | Examples                                                  |             |  |  |  |  |  |
| Allow                | 192.168.1.163                                                              | 192.168.1.163, 192.168.1.0/255.255.255.0, ftp.mobotix.com |             |  |  |  |  |  |
| Allow                |                                                                            | 192.168.1.163, 192.168.1.0/255.255.255.0, ftp.mobotix.com |             |  |  |  |  |  |
| Access Rules for De  | ny                                                                         |                                                           |             |  |  |  |  |  |
| Mode                 | IP Address/Subnet/Domain                                                   | Examples                                                  |             |  |  |  |  |  |
| Deny 🗘               | 192.168.1.163                                                              | 192.168.1.163, 192.168.1.0/255.255.255.0, ftp.mobotix.com |             |  |  |  |  |  |
| Deny                 |                                                                            | 192.168.1.163, 192.168.1.0/255.255.255.0, ftp.mobotix.com |             |  |  |  |  |  |
| If no match is found |                                                                            |                                                           |             |  |  |  |  |  |
| Allow 📀              | Access from all IP addresses/subnets                                       | s/domains not listed above.                               |             |  |  |  |  |  |
| Set                  | Factory Restore                                                            | Close                                                     |             |  |  |  |  |  |

La finestra di dialogo Access Control permette di gestire indirizzi IP, le sottoreti e i nomi di dominio a cui è consentito ovvero non consentito l'accesso alla telecamera. La possibilità di controllare gli accessi alla telecamera sfrutta il livello del protocollo IP, non dipende dall'autenticazione utente basata su password a livello del protocollo HTTP e sostituisce l'autenticazione tramite password. Qualora un computer non disponga dell'accesso alla telecamera a livello IP, non sarà possibile accedervi da quel computer. Se invece un computer dispone dell'accesso alla telecamera a livello IP, la fase successiva prevede l'autenticazione utente basata su password, come descritto nella finestra di dialogo Users and Passwords.

#### 8. Attivare la funzione Intrusion Detection con notifica e blocco dell'indirizzo IP dell'aggressore

Admin Menu > Impostazione della rete > Server web (per utenti esperti) > Impostazioni della rilevazione intrusioni Intrusion Detection Settings

| Enable intrusion detection | 0          | Send notification on repeated unsuccessful login attempts.                                                                                                    |
|----------------------------|------------|----------------------------------------------------------------------------------------------------|
| Notification threshold     | 7          | Number of unsuccessful login attemps that will trigger a notification. Minimum value is 5.                                                                                                    |
| Timeout                    | 60 Minutes | Idle timeout in minutes. Leave empty to use the default (60 minutes). Subsequent accesses of a client within this timeout are logged as one access with the date of the first and the last access and a counter is incremented. (See "More" view of <u>Web Server</u> Logfile) |
| Deadtime                   | 60 Minutes | Deadtime between notifications. Leave empty to use the default (60 minutes). Set to<br>zero to trigger a notification at every login attempt once the threshold has been reached.                                                                                              |
| Block IP Address           | 0          | Block IP address of offending HTTP client using <b>IP-Level Access Control</b> when<br>threshold has been reached. Blocking is temporary until next reboot. This function takes<br>only effect if <u>IP-Level Access Control</u> is enabled.                                   |
| E-Mail Notification        | AlarmMail  | E-Mail Profile:<br>Send image by e-mail. ( <u>E-Mail Profiles</u> )                                                                                                    |
| IP Notify                  | Off 🗢      | IP Notify Profile:<br>Notification by network message using the TCP/IP protocol. (IP Notify Profiles)                                                                                                    |

Questa funzionalità fornisce un meccanismo di difesa automatico contro gli attacchi. Se un aggressore tenta di accedere alla telecamera sfruttando la "forza bruta" per indovinare i nomi utente e le password, la telecamera è in grado di inviare un allarme e bloccare automaticamente l'indirizzo IP dell'aggressore dopo un determinato numero di tentativi di accesso falliti.

#### 9. Verificare che sia attivo il divieto di Web Crawling

Admin Menu > Amministrazione delle pagine > Pagina iniziale e di selezione lingua > Opzioni pagina Page Options

| Language                         | en ᅌ                                 | Select the language for the dialogs and the user interface.                                                                                                    |
|----------------------------------|--------------------------------------|----------------------------------------------------------------------------------------------------|
| Image Pull-Down Menus            | Show 🗘                               | Show or Hide the pull-down menus for image settings on the $\underline{\text{Live}}$ page.                                                                                          |
| Refresh Rate for Guest<br>Access | Maximum Default<br>2 fps C 1 fps C   | Maximum and default image refresh rate on the Guest page.                                                                                                    |
| Refresh Rate for User<br>Access  | Maximum Default<br>30 fps 3 16 fps 3 | Maximum and default image refresh rate on the Live page.                                                                                                    |
| Operating Mode                   | Server Push                          | Default operating mode of Live page. If you select <i>ActiveX</i> , the control will also be used to play event images on the <u>Player</u> page.                                   |
| Preview Button                   | Hide O                               | Allows to select the frame rate for low-bandwidth connections per client/browser separately from the full-size frame rate settings. Requires cookies to be enabled in your browser. |
| Web Crawler Restrictions         | Crawling forbidden                   | Allows web crawlers and search engines to scan the contents of the camera's webserver.                                                                                              |

Mediante questo parametro è possibile evitare che i motori di ricerca sul Web, altri robot automatici e i web crawler possano scansionare i contenuti del server Web della telecamera. Di norma nessuno vuole consentire a un motore di ricerca di indicizzare tutte le immagini e le pagine rilevate in una telecamera. Il crawling dovrebbe essere abilitato solamente se si è consapevoli dei rischi aggiuntivi che comporta per la sicurezza e del maggior traffico di rete generato dai crawler.

## ΜΟΒΟΤΙΧ

#### 10. Attivare l'autenticazione digest

Admin Menu > Impostazione della rete > Server web (per utenti esperti) > Server Web

| 🏫 🔶 МОВОТІХ                  | M16 mx10-22-7-12 Web Server           |                                                                                                    | <b>?</b> i |
|------------------------------|---------------------------------------|----------------------------------------------------------------------------------------------------|------------|
| Web Server                   |                                       |                                                                                                    | 1          |
| Port or ports for web server | · · · · · · · · · · · · · · · · · · · | Experts only! You can define up to two ports for the web server of the camera.<br>Warning: Your camera may become unreachable if you enter wrong settings here<br>Leave these fields empty if you are not sure.<br>Close this window and store the configuration in permanent memory, then reboot<br>camera to apply your changes. | e.<br>the  |
| Enable HTTP                  | Ø                                     | Enable unencrypted HTTP on this camera.                                                                                                    |            |
| Authentication<br>Method     | Digest 🗢                              | Select authentication method for this camera.                                                                                                    |            |
| HTTPS Settings               | Auto<br>Basic                         |                                                                                                    |            |
| Enable HTTPS                 | V Digest                              | Enable SSL/TLS-encrypted HTTPS on this camera.                                                                                                    |            |

L'autenticazione dell'accesso digest è uno dei metodi concordati che un server web (ad esempio una telecamera MOBOTIX) può utilizzare per negoziare le credenziali, quali username e password, con un client (ad esempio un browser web). Con l'autenticazione digest, la password non viene mai inviata in chiaro e il nome utente può essere gestito con hashing.

#### 11. Impostare una chiave crittografica per le registrazioni

Admin Menu > Memorizzazione immagini > Memorizzazione su file server esterno / dispositivo Flash

| Format Storage Medium         Format Medium       USB Stick / Flash SSD © Pormat         Select the medium to be formated and click the button to start formatting         Mote: The active Storage Target must be deactivated and the Camera restarted to format it.         Storage Target         Primary Target       SD Flash Card       ©       Anchive Storage Target must be deactivated and the Camera restarted to format it.         MxFFS Archive Target       SD Flash Card       ©       Anchive to backup the primary target. The file server parameters are defined below as usual. See the MMFFS Archive Options section below.         File Server IP       10.00.254       IP address of server.         Note: The server needs to be reachable via the network.         Directory/Share       [/!sers/gerwin.mueller/Desk       IP address of server.         Note: The server needs to be reachable via the network.         Directory/Share       [/!sers/gerwin.mueller/Desk       IP address of server.         Note: The server needs to be reachable via the network.         Directory/Share       [/!sers/gerwin.mueller/Desk       O         User ID and Group ID                                                                                                    | MOBOTIX c26 mx10      | 0-24-47-126 Storage on     | External F | File Server / Flash Device                                                                                                    | ? (            |
|----------------------------------------------------------------------------------------------------|-----------------------|----------------------------|------------|----------------------------------------------------------------------------------------------------|----------------|
| Format Medium       USB Stick / Flach SSD       Format       Select the medium to be formated and click the button to start formatting<br>Note: The active Storage Target must be deactivated and the Camera restarted to format it.         Storage Target       Primary Target       SD Flach Card       Recording Destination.         MxFFS Archive Target       NFS Flie Server       Image: Camera Camera Came                                                         | Format Storage Medium |                            |            |                                                                                                    |                |
| Storage Target         Primary Target       SD Flash Card       Recording Destination.         MxFFS Archive Target       NFS Flie Server       Archive to backup the primary target. The file server parameters are defined below as usual. See the MxFFS Archive Options section below.         File Server Options       IP address of server.       Note: The server needs to be reachable via the network.         Directory/Share       /Users/gerwin.mueller/Desk       IP address of server.         Note: The server needs to be reachable via the network.       Directory/Share         User ID and Group ID       65534       O         File Server Test       Start Test       Test the file server connection with the settings shown.         Storage Options       Image: Start Test       Recording on MxFFS volumes will be encrypted using this keyword. An MxFFS Storage can be connected over an unencrypted network connection, as all data is already encrypted within the camera. The encryption keyword and can therefore prohibit access to recordings. The encryption keyword and can therefore prohibit access to recordings encrypted with a different keyword.                                                                                                    | Format Medium         | USB Stick / Flash SSD ᅌ    | Format     | Select the medium to be formated and click the button to start formatting.<br>Note: The active Storage Target must be deactivated and the Camera restarted to format it.                                                                                                    |                |
| Primary Target       SD Flash Card       Pecording Destination.         MxFFS Archive Target       NFS File Server       1       Archive to backup the primary target. The file server parameters are defined below as usual. See the MxFFS Archive Options section below. Carbon Section below. Carbon Section below. Carbon Section below. Carbon Section below. Carbon Section below. Carbon Section below. Carbon Section below. Carbon Section below. Carbon Section below. Carbon Section below. Carbon Section below. Carbon Section Sectin Sectin Section Section Section Sectin Section Section | Storage Target        |                            |            |                                                                                                    |                |
| MxFFS Archive Target       NFS File Server       1       Archive to backup the primary target. The file server parameters are defined below as usual. See the MrFFS Archive Options section below. Click here to see the archive statistics.         File Server Options       File Server IP       10.0.0.254       IP address of server. Note: The server needs to be reachable via the network. Directory/Share         Directory/Share       //Users/gerwin.mueller/Desk       2       IP address of server. Note: The server to be mounted by the camera. Hint: When using CIFS, you can enter the share (incertly (e.g. Stata or data). When using NFS, you need to enter the path to the share (e.g. /path/o/data). Note: The server has to grant mounting rights to the camera.         User ID and Group ID       85534       0       Optional User ID and Group ID for NFS server, default: 65534 and 0         File Server Test       Start Test       Test the file server connection with the settings shown.         Storage Options       3       Recordings on MxFFS volumes will be encrypted using this keyword. An MxFFS Storage can be connected over an unencrypted within the camera. The encryption key encrypted within the camera.         3       Recordings on MxFFS volumes will be encrypted using the flash medium. A factory reset might restore the factory keyword and can therefore prohibit access to recordings. The encryption key word.         Set       Factory       Restore       Less                                                                                                    | Primary Target        | SD Flash Card              | $\frown$   | Recording Destination.                                                                                                    |                |
| File Server Options         File Server IP       10.0.0.254         Directory/Share       IP address of server.<br>Note: The server needs to be reachable via the network.         Directory/Share       /Users/gerwin.mueller/Desk         View ID and Group ID       65534         File Server Test       Start Test         Verset the file server connection with the settings shown.         Storage Options         MxFFS Encryption Key         Set       Factory         Restore       Close                                                                                                    | MxFFS Archive Target  | NFS File Server            | 1)         | Archive to backup the primary target. The file server parameters are defined below as usual. S<br>MxFFS Archive Options section below.<br>Click here to see the archive statistics.                                                                                                    | ee the         |
| File Server IP       10.0.0.254       IP address of server.<br>Note: The server needs to be reachable via the network.         Directory/Share       /Users/gerwin.mueller/Desk       IP address of server.<br>Note: The server needs to be reachable via the network.         Directory/Share       /Users/gerwin.mueller/Desk       Imetory/Share on the server to be mounted by the camera.<br>Hint: When using CIFS, you can enter the share directly (e.g. Sdata or data). When using NFS, you need to enter the path to the share (i.e.g. /path/to/data).<br>Note: The server has to grant mounting rights to the camera.         User ID and Group ID       65534       O       Optional User ID and Group ID for NFS server, default: 65534 and 0         File Server Test       Start Test       Test the file server connection with the settings shown.         Storage Options       Image: When using CIFS volumes will be encrypted using this keyword. An MxFFS Storage can be connected over an unencrypted network connection, as all data is already encrypted within the comera.<br>The encryption keyword is usually only specified when formatting the flash medium. A factory reset might restore the factory keyword and can therefore prohibit access to recordings encrypted with a different keyword.         Set       Factory       Restore       Close       Less                                                                                                    | File Server Options   |                            |            |                                                                                                    |                |
| Directory/Share       /Users/gerwin.mueller/Desk       Directory/Share on the server to be mounted by the camera.<br>Hint: When using CIFS, you can enter the share directly (e.g. Sdata or data). When using NFS, you need to enter the path to the share (e.g. /path/oddata).<br>Note: The server has to grant mounting rights to the camera.         User ID and Group ID       65534       0       Optional User ID and Group ID for NFS server, default: 65534 and 0         File Server Test       Start Test       Test the file server connection with the settings shown.         Storage Options       Image: Connected over an unencrypted network connection, as all data is already encrypted within the camera. Keyword changes are supported without loosing access to old recordings. The encryption keyword and can therefore prohibit access to recordings encrypted with a different keyword.         Set       Factory       Restore       Close       Less                                                                                                    | File Server IP        | 10.0.0.254                 | 2          | IP address of server.<br>Note: The server needs to be reachable via the network.                                                                                                    |                |
| User ID and Group ID       65534       0       Optional User ID and Group ID for NFS server, default: 65534 and 0         File Server Test       Start Test       Test the file server connection with the settings shown.         Storage Options       MxFFS Encryption Key       Image: Connected over an unencrypted network connection, as all data is already encrypted within the connected over an unencrypted network connection, as all data is already encrypted within the connected over an unencrypted network connection, as all data is already encrypted within the connected over an unencrypted network connection, as all data is already encrypted within the connected over an unencryption keyword is usually only specified when formatting the flash medium. A factory reset might restore the factory keyword and can therefore prohibit access to recordings encrypted with a different keyword.         Set       Factory       Restore       Close       Less                                                                                                    | Directory/Share       | /Users/gerwin.mueller/Desk |            | Directory/Share on the server to be mounted by the camera.<br>Hint: When using CIFS, you can enter the share directly (e.g. Sdata or data). When using NFS<br>need to enter the path to the share (e.g. /path/o/data).<br>Note: The server has to grant mounting rights to the camera.                                                                                                    | 6, you         |
| File Server Test       Start Test       Test the file server connection with the settings shown.         Storage Options       MxFFS Encryption Key       Encryption Key       Recordings on MxFFS volumes will be encrypted using this keyword. An MxFFS Storage can be connected over an unencrypted network connection, as all data is already encrypted within the camera. Keyword changes are supported without loosing access to old recordings. The encryption keyword is usually only specified when formatting the flash medium. A factory reset might restore the factory keyword.         Set       Factory       Restore       Close       Less                                                                                                    | User ID and Group ID  | 65534 0                    |            | Optional User ID and Group ID for NFS server, default: 65534 and 0                                                                                                    |                |
| Storage Options         MxFFS Encryption Key       Image: Storage Connected over an unencrypted network connection, as all data is already encrypted within the connected over an unencrypted network connection, as all data is already encrypted within the commerced over an unencrypted network connection, as all data is already encrypted within the commerced over an unencrypted network connection, as all data is already encrypted within the commerced over an unencrypted network connection, as all data is already encrypted within the commerced over an unencrypted without loosing access to old recordings. The encryption keyword is usually only specified when formatting the flash medium. A factory reset might restore the factory keyword and can therefore prohibit access to recordings encrypted with a different keyword.         Set       Factory       Restore       Close       Less                                                                                                    | File Server Test      | Start Test                 |            | Test the file server connection with the settings shown.                                                                                                    |                |
| MxFFS Encryption Key          Becordings on MxFFS volumes will be encrypted using this keyword. An MxFFS Storage can be connected over an unencrypted network connection, as all data is already encrypted within the camera. Keyword is usually only specified when formatting the flash medium. A factory reset might restore the factory keyword and can therefore prohibit access to recordings encrypted with a different keyword.         Set       Factory       Restore       Close       Less                                                                                                    | Storage Options       |                            |            |                                                                                                    |                |
| Set Factory Restore Close Less                                                                                                    | MxFFS Encryption Key  |                            | 3          | Recordings on MxFFS volumes will be encrypted using this keyword. An MxFFS Storage can l<br>connected over an unencrypted network connection, as all data is already encrypted within the<br>camera. Keyword changes are supported without loosing access to old recordings.<br>The encryption keyword is usually only specified when formatting the flash medium. A factory r<br>might restore the factory keyword and can therefore prohibit access to recordings encrypted w<br>different keyword. | reset<br>ith a |
|                                                                                                    | Set Factory           | Restore                    | Close      |                                                                                                    | Less           |

È possibile impostare una chiave crittografica per criptare le registrazioni memorizzate nella memoria interna (scheda microSD / unità flash USB) e le registrazioni archiviate nel file server esterno (SMB / NFS).

#### 12. Change default password for MxMessage (if enabled)

Admin Menu > MxMessageSystem > Distribuzione dei messaggi nella rete

| n 🔶 MOBOTIX M16 mx10-22-7-12 Network Distribution of Messages |                                          |               |                                                                                  |   |
|---------------------------------------------------------------|------------------------------------------|---------------|----------------------------------------------------------------------------------|---|
| General Configu                                               | ration of MxMessageSystem Network        | ting          |                                                                                  |   |
| Networking                                                    | Enabled ᅌ                                |               | Enables or disables distribution of messages over the network.                   |   |
| Password                                                      | •••••                                    | 8             | Password (preshared secret key) used to encrypt MxMessageSystem network traffic. |   |
| Broadcast Port                                                | 19800                                    |               | UDP broadcast port used for MxMessageSystem network communication.               |   |
| Note: Ensure that                                             | t all network devices are synchronized u | ising a netwo | rk time server (NTP).                                                            |   |
| Set                                                           | Factory Restore                          | Close         | Mor                                                                              | e |

MxMessageSystem permette di trasferire dei messaggi tra diverse telecamere tramite la rete. È necessario definire una password (chiave simmetrica) di almeno 6 caratteri per criptare i messaggi trasferiti.

#### 13. Abilitare la funzione Storage Failure Detection

#### Admin Menu > Informazioni di sistema > Notifica degli errori

La finestra di dialogo Error Notification offre svariate opzioni per la ricezione di notifiche (e-mail, notifiche IP, chiamate VoIP, ecc.) in caso di riavvio o qualora vengano rilevati errori all'interno dei diversi sistemi della telecamera. Questa funzionalità aiuta gli amministratori di sistema a garantire il funzionamento corretto di tutte le telecamere MOBOTIX.

#### 14. Enable Storage Failure Detection

Admin Menu > Memorizzazione immagini > Rilevamento errore di memorizzazione

| <b>⋒</b> ♦ । | MOBOTIX M16 mx10-2                                                                            | 2-7-12 Storage Failure Detection                                                                                                    | 0 i |
|--------------|-----------------------------------------------------------------------------------------------|----------------------------------------------------------------------------------------------------|-----|
| General S    | Settings                                                                                      |                                                                                                    |     |
| Check        | Enabled                                                                                       | Enable or disable storage failure detection.                                                                                                    |     |
| Tests        | <ul> <li>Ping test (file server only)</li> <li>Check transfer</li> <li>Lost events</li> </ul> | Select the tests you would like to perform. <b>Ping test</b> is only useful for remote file servers and will periodically check wheth<br>or not the server responds to network packets. <b>Check transfer</b> will ensure that it is possible to write data to the recording<br>target. Checking for <b>Lost events</b> will detect events that could not be properly copied to the recording target.<br>Hint: you can <u>view</u> the log file. | er  |

La finestra di dialogo Storage Failure Detection consente di configurare i test che controllano costantemente la destinazione dell'archiviazione esterna (il file server o il dispositivo Flash) utilizzata dalla telecamera come ring buffer esterno. La telecamera controllerà attivamente la destinazione di archiviazione segnalando eventuali problemi con la registrazione video mediante i sistemi di notifica definiti in questa finestra di dialogo.

#### A CONTIX M16 mx10-22-7-12 Web Server **?** f Web Server Experts only! You can define up to two ports for the web server of the camera Warning: Your camera may become unreachable if you enter wrong settings here. Leave these fields empty if you are not sure. Port or ports for web server Close this window and store the configuration in permanent memory, then reboot the camera to apply your changes. Enable unencrypted HTTP on this camera Enable HTTP Authentication Digest ᅌ Select authentication method for this camera Method **HTTPS Settings** Enable HTTPS Enable SSL/TLS-encrypted HTTPS on this camera. Experts only! Warning: Your camera may become unreachable if you enter wrong settings here. Leave this field empty if you are not sure. Close this window and store the configuration in permanent memory, then reboot the SSL/TLS port for HTTPS server camera to apply your changes. Download X.509 Download the X.509 certificate currently used by the camera (can include an optional Download certificate chain) certificate Download the user-defined X.509 certificate request currently stored in the camera. This Download X.509 X.509 certificate request matches the data belo Download certificate request There is currently no user-defined X.509 certificate request available **MxWeb Settings** Enable the MxWeb user interface on this camera, Note: This option will automatically be Enable MxWeb (re-)activated as long as ONVIF is enabled. Experts only! Warning: Your camera may become unreachable if you enter wrong settings here. Leave this field empty if you are not sure. The default port for HTTP and WebSocket connections is 8080. If you used this port for the standard web server, you need to manually select a different port here. Port for the MxWeb HTTP/WS server Close this window and store the configuration in permanent memory, then reboot the camera to apply your changes

15. Modificare le porte predefinite del server web (per l'accesso in remoto)

Admin Menu > Impostazione della rete > Server web (per utenti esperti)

Le porte standard (80 TCP per HTTP e 443 TCP per HTTPS) sono più soggette agli attacchi. Sostituire le porte predefinite con porte personalizzate può incrementare ulteriormente il livello di sicurezza della telecamera.

#### 16. Generare e caricre i certificati X.509 personalizzati

Admin Menu > Impostazione della rete > Server web (per utenti esperti)

| Heplace the X.509 cer                              | tificate and private key currently use | d by the camera                                                                                                    |
|----------------------------------------------------|----------------------------------------|----------------------------------------------------------------------------------------------------|
| Delete the X.509<br>certificate                    | 0                                      | Delete the user-supplied X.509 certificate and X.509 private key in the camera. The<br>camera will use its factory-supplied X.509 certificate again.                                                                                                    |
| Upload the X.509<br>certificate and private<br>key | 0                                      | Upload the user-supplied X.509 certificate and private key. The currently used X.509<br>certificate and private key will be overwritten. Download them first if you would like to<br>preserve them.                                                                     |
| Upload X.509<br>certificate                        | 0                                      | Upload the user-supplied X.509 certificate that matches the X.509 certificate request<br>currently stored in the camera. The currently used X.509 certificate will be overwritten.<br>Download it first if you would like to preserve it.                               |
| Generate                                           | 0                                      | This will <b>regenerate and overwrite</b> any X.509 certificate, X.509 private key and X.509 certificate request currently stored in the camera. Download them first if you would like to preserve them. <b>Note: Generation will need several seconds to complete.</b> |
| Upload X.509 certificate from file:                | Durchsuchen Keine Datei ausgewä        | Upload the user-supplied X.509 certificate. Enter the X.509 certificate file in PEM format. It<br>Ahlt. X.509 certificate and X.509 private key are contained in the same file, enter the file<br>containing X.509 certificate and X.509 private key.                   |
|                                                    | Durchsuchen Keine Datei ausgewä        | ihit. Upload the user-supplied X.509 private key. Enter X.509 private key file in PEM format. If X.509 certificate and X.509 private key are contained in the same file enter the file                                                                                  |
| Upload X.509 private<br>key from file:             | Passphrase:                            | containing X.509 certificate and X.509 private key. Enter the passphrase if the X.509                                                                                                    |
|                                                    |                                        | private key is encrypted with a passprirase.                                                                                                    |

Caricare un certificato personalizzato e firmato da una CA (Certificate Authority) garantisce riservatezza e autenticità a tutte le connessioni stabilite tramite HTTPS (SSL/TLS).

#### 17. Configurare il client OpenVPN per le connessioni remote

Admin Menu > Impostazione della rete > Impostazioni client OpenVPN

| A CONTINUES MICONTINUES MACONTINUES MACONTINUES A ACONTINUES A ACONTINUES ACONTINIS ACONTINIS ACONTINIS ACONTINUES ACONTINUES ACONTINIS ACONTINIS ACONTINIS ACONTINOS ACONTINOS ACONTINOS ACONTINOS ACONTINOS ACONTINOS ACONTINOS ACONTINOS ACONTINOS ACONTINOS ACONTINOS ACONTINOS ACONTINOS ACONTINOS ACONTINOS ACONTINOS ACONTINOS ACONTINOS ACONTINOS ACONTINOS ACONTINOS ACONTINOS ACONTINOS ACONTINOS ACONTINOS ACONTINOS ACONTINOS |           |                                                    |  |
|----------------------------------------------------------------------------------------------------|-----------|----------------------------------------------------|--|
| General OpenVPN S                                                                                                    | Setup     |                                                    |  |
| OpenVPN                                                                                                    | Enabled ᅌ | Enable or disable the VPN features of this camera. |  |

Per ottimizzare la sicurezza in caso di connessioni remote, è possibile sfruttare il client OpenVPN integrato per generare un tunnel VPN (Virtual Private Network) tra la telecamera e l'host remoto.

La creazione di una connessione OpenVPN richiede un server corrispondente che fornisce un accesso sicuro alla telecamera. A tal fine, è possibile utilizzare il proprio server OpenVPN oppure ricorrere al servizio esterno di un provider OpenVPN. Per ulteriori informazioni su OpenVPN, visitare il sito web di <u>OpenVPN Community</u>.

#### 18. Evitare di connettere la telecamera a Internet se non è strettamente necessario

L'accesso remoto alla telecamera deve essere concesso con cautela al fine di ridurre il rischio di attacchi. Qualora si renda necessario usare l'accesso remoto, accertarsi di rispettare le regole illustrate precedentemente così da limitare la possibilità di connettersi ai soli utenti previsti.

#### 19. Usare reti VLAN per separare la rete CCTV (livello di sicurezza aziendale)

Negli ambienti aziendali è buona norma tenere separata la rete CCTV (telecamere IP, NVR e workstation VMS) dal resto degli host così da prevenire gli accessi indesiderati ed evitare congestioni del traffico di rete.

#### 20. Attivare IEEE 802.1X (livello di sicurezza aziendale)

#### Admin Menu > Impostazione della rete > Interfaccia Ethernet (per utenti esperti) > IEEE 802.1X

Questo standard internazionale è usato per il controllo degli accessi sulla rete (NAC) basato su porte. La procedura prevede che tutti i dispositivi di rete (quindi anche la telecamera MOBOTIX) debbano autenticarsi allo switch per ottenere una connessione di rete. I dispositivi di rete privi di un'adeguata autenticazione verranno rifiutati.

Chiedere all'amministratore di rete se il servizio IEEE 802.1X è supportato o necessario. Verificare che lo switch a cui è connessa la telecamera (autenticatore) sia stato configurato adeguatamente. In generale, lo switch (autenticatore) richiede anche un server di autenticazione, ad esempio un server RADIUS. La procedura di autenticazione è controllata dal server di autenticazione. Verificare che la telecamera e il server di autenticazione utilizzino sempre la medesima procedura.

#### 21. Verificare regolarmente il file di registro del server Web

Admin Menu > Sicurezza > File log del server web

| n 🔶 MOBOTIX M16 mx10-22-7-12 Web Server Logfile |            |            |                                        |                     |                                                                      |
|-------------------------------------------------|------------|------------|----------------------------------------|---------------------|----------------------------------------------------------------------|
| Host Name                                       | IP         | Status     | User                                   | Date & Time ↓↑      |                                                                      |
| 10.0.30.29                                      | 10.0.30.29 | Successful | admin<br>-<br>admin<br>-<br>admin<br>- | today<br>2018-02-05 | 11:21:11<br>11:18:48<br>09:52:32<br>16:24:03<br>16:08:20<br>15:56:43 |
| 10.1.1.102                                      | 10.1.1.102 | Successful | -                                      | 2018-02-02          | 11:59:00                                                             |
| 10.0.30.29                                      | 10.0.30.29 | Successful | admin<br>-                             | 2018-02-01          | 16:34:28<br>16:34:03                                                 |
| 10.1.1.102                                      | 10.1.1.102 | Successful | -                                      |                     | 16:11:40                                                             |
| 10.0.30.29                                      | 10.0.30.29 | Successful | -                                      |                     | 16:11:31                                                             |
| 10.1.1.102                                      | 10.1.1.102 | Successful | -                                      |                     | 08:33:53                                                             |
| 10.0.30.29                                      | 10.0.30.29 | Successful | -                                      | 2018-01-31          | 16:15:05                                                             |
| 10.1.1.102                                      | 10.1.1.102 | Successful | -                                      |                     | 16:12:28                                                             |
| 10.0.30.29                                      | 10.0.30.29 | Successful | -                                      |                     | 13:09:57                                                             |
| 10.1.1.102                                      | 10.1.1.102 | Successful | -                                      |                     | 11:45:18                                                             |
| 10.0.30.29                                      | 10.0.30.29 | Successful | -                                      |                     | 11:42:48                                                             |
| 10.1.1.102                                      | 10.1.1.102 | Successful | -                                      | 2018-01-29          | 16:39:58                                                             |
| 10.0.30.29                                      | 10.0.30.29 | Successful | -                                      |                     | 14:23:14                                                             |
| 10.1.1.102                                      | 10.1.1.102 | Successful | -                                      |                     | 12:31:25                                                             |
| 10.0.30.29                                      | 10.0.30.29 | Successful | -                                      | 2018-01-25          | 11:48:40                                                             |
| 10.1.1.102                                      | 10.1.1.102 | Successful | -                                      |                     | 11:33:52                                                             |
| 10.0.30.29                                      | 10.0.30.29 | Successful | admin                                  |                     | 11:33:05                                                             |
| 10.1.1.102                                      | 10.1.1.102 | Successful | -                                      |                     | 11:31:51                                                             |
| 10.0.30.29                                      | 10.0.30.29 | Successful | -                                      |                     | 11:08:18                                                             |
| 10.1.1.102                                      | 10.1.1.102 | Successful | -                                      | 2018-01-24          | 16:21:59                                                             |
| 10.0.30.29                                      | 10.0.30.29 | Successful | -                                      |                     | 13:42:32                                                             |
| 10.1.1.102                                      | 10.1.1.102 | Successful | -                                      |                     | 10:38:06                                                             |
| 10.0.30.29                                      | 10.0.30.29 | Successful | -                                      | 2018-01-22          | 14:52:02                                                             |
| 10.1.1.102                                      | 10.1.1.102 | Successful | -                                      |                     | 14:11:19                                                             |
| 10.0.30.29                                      | 10.0.30.29 | Successful | admin                                  |                     | 13:46:46                                                             |

Il file di registro del server Web include tutti i tentativi di accesso, data e ora dell'accesso e i corrispondenti messaggi di stato del server Web, oltre al nome host dei PC che effettuano l'accesso. I tentativi di accesso non autorizzati potrebbero fungere da campanello d'allarme e segnalare agli amministratori di sistema che è necessario controllare solidità della rete.

#### 22. Archiviare i file di configurazione di backup in un luogo sicuro

Admin Menu > Configurazione > Salva la configurazione corrente sul computer locale

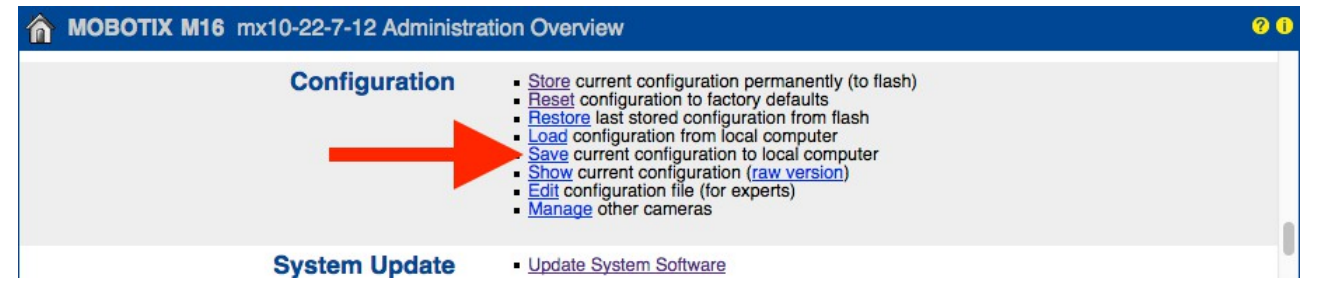

Nonostante le credenziali della telecamera (password utente) siano dotate di hashing nel file di configurazione, qualsiasi file di configurazione di backup deve essere archiviato in un luogo sicuro. Inoltre, si consiglia di criptare il file con una passphrase per incrementare la sicurezza.

Complimenti, ora la telecamera MOBOTIX è protetta contro gli attacchi informatici!

#### © MOBOTIX AG • www.mobotix.com • 09/2024 Guida alla sicurezza informatica • Page 10

### **Configurazione VMS (sistema di gestione video)**

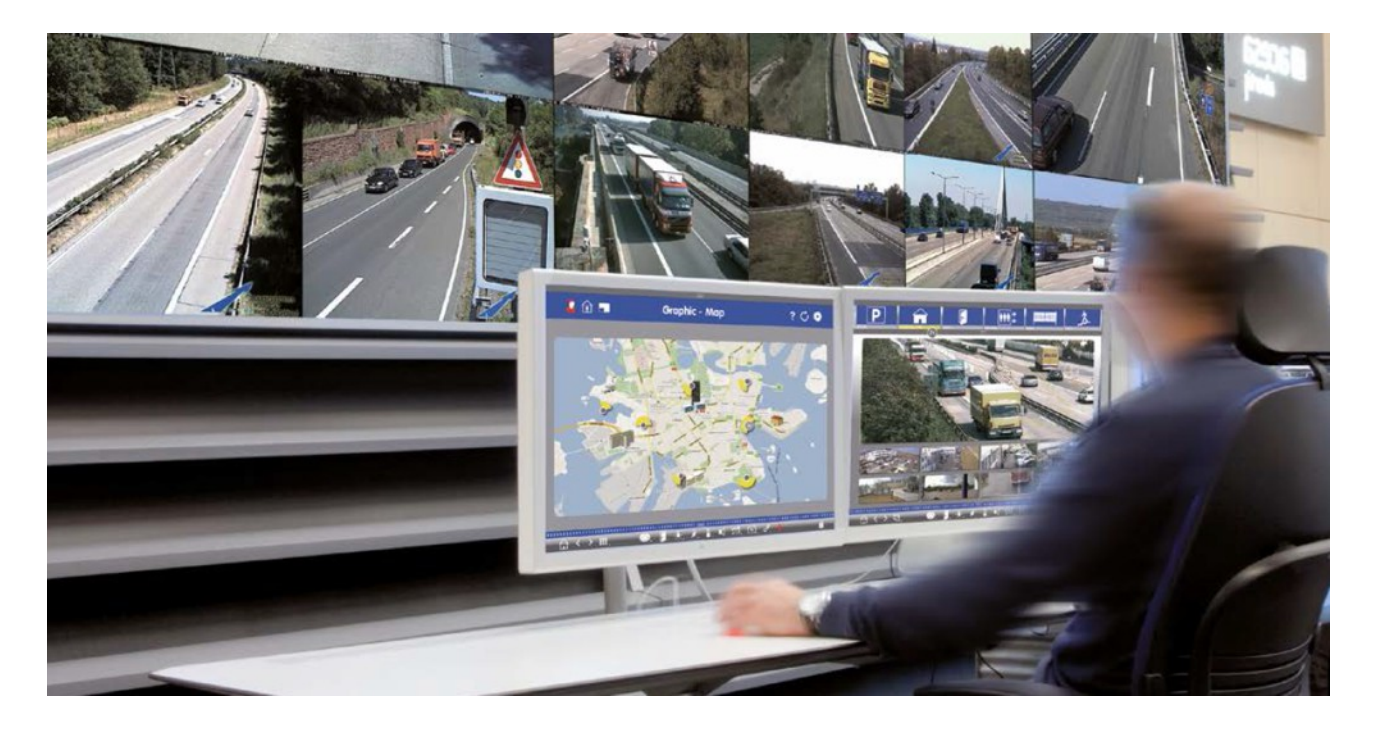

- 1. Creare account utente nel computer in uso
- 2. Creare account utente su MxMC
- 3. Limitare i diritti agli utenti VMS
- 4. Evitare di usare account admin per accedere alle telecamere tramite MxMC
- 5. Abilitare la funzione "Auto log-off"

Complimenti, ora il sistema di gestione video è protetto contro gli attacchi informatici!

### **Configurazione NAS (Network Attached Storage)**

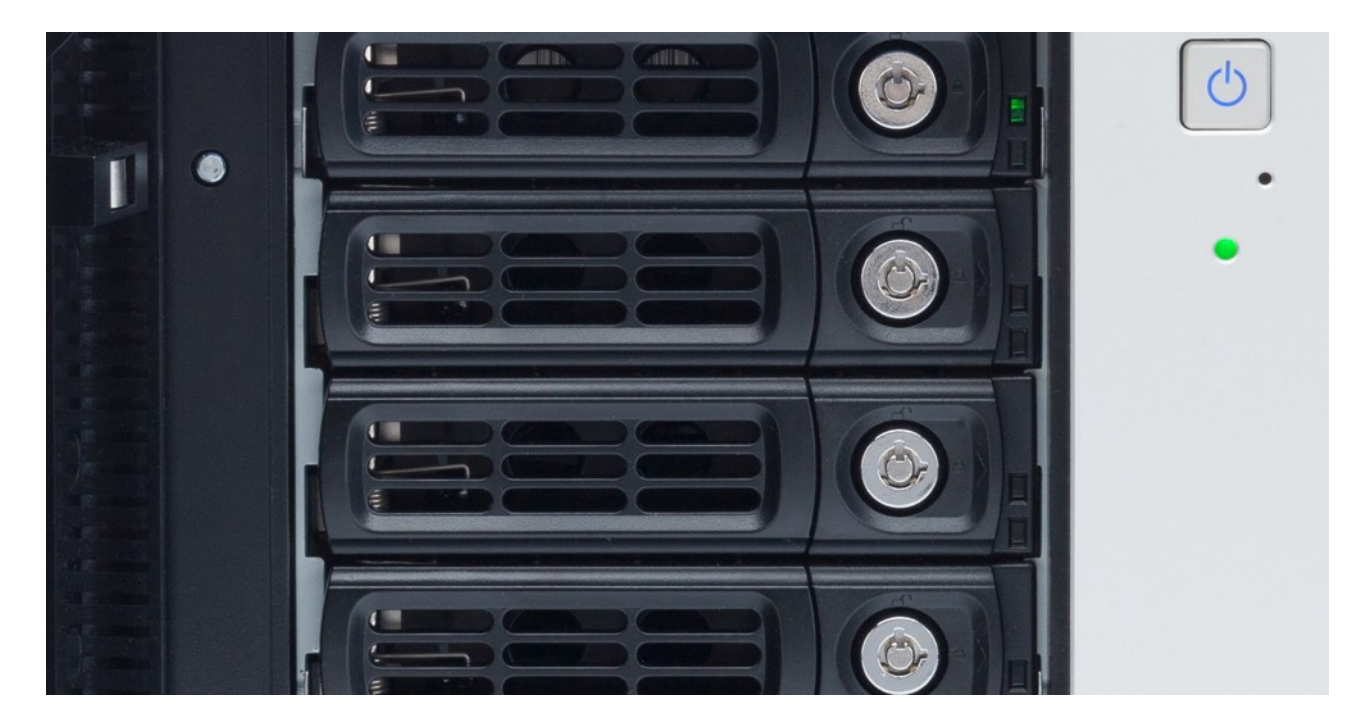

- 1. Tenere il dispositivo usato per memorizzare i filmati in un luogo sicuro
- 2. Impostare una password sicura per l'account amministratore
- 3. Impostare un account utente standard (diritti limitati) per i dispositivi MOBOTIX
- 4. Crittografare i volumi
- 5. Usare un livello RAID che garantisca la ridondanza dei dati

Complimenti, ora il sistema NAS è protetto contro gli attacchi informatici!

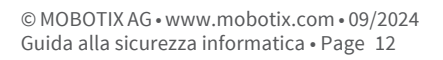

# ΜΟΒΟΤΙΧ